## ΟΔΗΓΙΕΣ ΑΠΟΣΤΟΛΗΣ ΜΗΝΥΜΑΤΟΣ ΜΕΣΩ ΤΟΥ ECLASS ΚΑΙ ΑΠΟΣΤΟΛΗΣ ΕΝΟΣ ΑΡΧΕΙΟΥ

Οδηγίες για να στείλουμε στον καθηγητή μας μέσω του eclass ένα απλό **Μήνυμα** ή ένα μήνυμα μαζί με ένα αρχείο (π.χ. μία εργασία ή μία άσκηση που έχουμε αποθηκεύσει στον υπολογιστή ή το κινητό μας ή μια άσκηση που έχουμε γράψει στο τετράδιο και την έχουμε βγάλει φωτογραφία με το κινητό).

- 1. Μπαίνουμε με τους κωδικούς μας στο eclass
- 2. επιλέγουμε το μάθημα που μας ενδιαφέρει π.χ. Ιστορία Β Γυμνασίου
- 3. Πατάμε στα αριστερά την επιλογή "Μηνύματα"

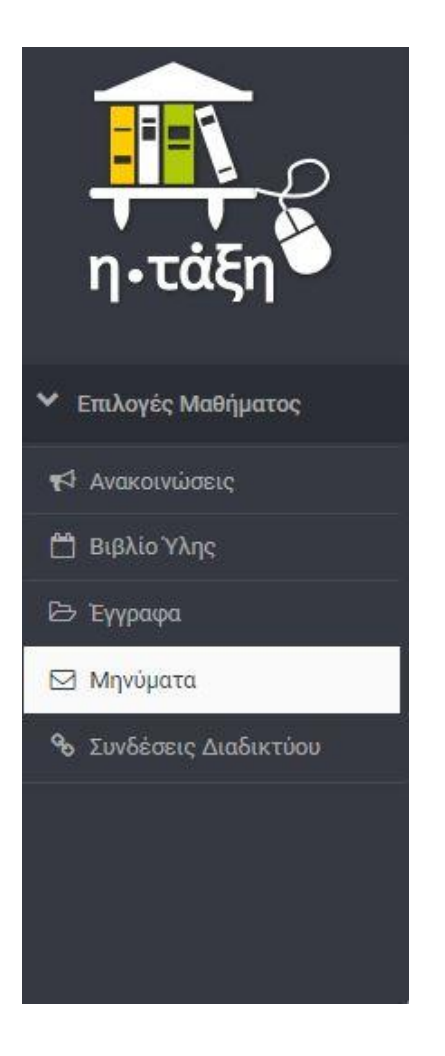

4. Πατάμε στα δεξιά την επιλογή "Νέο μήνυμα μαθήματος"

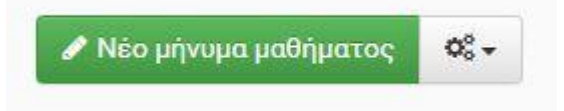

## 5. Στην καινούρια σελίδα που ανοίγει συμπληρώνουμε τα διάφορα πεδία.

α) Στο πεδίο "**Προς**:" βρίσκουμε το όνομα του καθηγητή στον οποίο στέλνουμε το μήνυμα β) Στο πεδίο "**Θέμα**:" γράφουμε το θέμα που έχει το μήνυμά μας, π.χ. Άσκηση 1 για το Κεφάλαιο 1.2.1 γ) Στο πεδίο "**Μήνυμα**:" γράφουμε το κυρίως μήνυμά μας, π.χ. «Γεια σας κυρία...Σας στέλνω την άσκηση 1 για το κεφάλαιο 1.2.1»

| Προς:             | Επιλονή όλων Ι Αφαίρεση όλων                                                                             |         |  |  |  |
|-------------------|----------------------------------------------------------------------------------------------------|---------|--|--|--|
| Θέμα:             |                                                                                                    |         |  |  |  |
| Μήνυμα:           |                                                                                                    |         |  |  |  |
|                   | Powered by tinymce                                                                                       | 0 words |  |  |  |
| Συνημμένο αρχείο: | <b>Επιλογή αρχείου</b> Δεν επιλέχθηκε κανένα αρχείο.<br>Μέγιστο μέγεθος αρχείου: 50Μ                     |         |  |  |  |
|                   | <ul> <li>Ειδοποίηση χρηστών μέσω ηλεκτρονικού ταχυδρομείου</li> <li>Αποστολή</li> <li>Ακύρωση</li> </ul> |         |  |  |  |

δ) Αν μαζί με το μήνυμα θέλουμε να στείλουμε ένα αρχείο, τότε στο πεδίο "**Συνημμένο αρχείο**" πατάμε "**Επιλογή αρχείου**" για να στείλουμε κάποιο αρχείο που έχουμε αποθηκευμένο στον υπολογιστή μας (ή στο κινητό μας αν μπαίνουμε από κινητό), όπως ένα αρχείο word, μια εργασία, μία άσκηση που έχουμε κάνει στο τετράδιο και την έχουμε βγάλει φωτογραφία κλπ.).

|                                       | Powered by tinymce                                |
|---------------------------------------|---------------------------------------------------|
| · · · · · · · · · · · · · · · · · · · |                                                   |
| Συνημμένο αρχείο:                     | Επιλογή αρχείου Δεν επιλέχθηκε κανένα αρχείο.     |
|                                       | Μέγιστο μέγεθος αρχείου: 50Μ                      |
|                                       | Ειδοποίηση χρηστών μέσω ηλεκτρονικού ταχυδρομείου |
|                                       | Αποστολή Ακύρωση                                  |
|                                       |                                                   |

Στο παράθυρο που μας ανοίγει βρίσκουμε το αρχείο που θέλουμε να αποστείλουμε.

Όταν βρούμε το αρχείο στη θέση που είναι αποθηκευμένο στον υπολογιστή ή στο κινητό μας θα πρέπει να πατήσουμε «Άνοιγμα» για να ανέβει στο eclass. Το όνομα του αρχείου που ανεβάσαμε θα πρέπει να εμφανιστεί δίπλα στην επιλογή "**Επιλογή αρχείου**".

6. Τέλος πατάμε "**Αποστολή**"

## ΟΔΗΓΙΕΣ ΑΠΟΣΤΟΛΗΣ ΜΗΝΥΜΑΤΟΣ ΜΕΣΩ ΤΟΥ ECLASS ΚΑΙ ΑΠΟΣΤΟΛΗΣ ΕΝΟΣ ΑΡΧΕΙΟΥ

1. Επισκέπτομαι την ιστοσελίδα του Π.Σ.Δ.: <u>https://www.sch.gr/services/mail/</u>

| Αρχική Ενημέρωση • Στο δίκτυό μας • Οι υπηρεσίες μας Υποστήριξη • Για το Π.Σ.Δ. • English                                                                                                   |                                                                              |
|----------------------------------------------------------------------------------------------------|------------------------------------------------------------------------------|
| Περιήγηση: Αρχική / Οι Υπηρεσίες του Πανελληνίου Σχολικού Δικτύου / Ηλεκτρονική αλληλογραφία – e-mail                                                                                       |                                                                              |
| Ηλεκτρονική αλληλογραφία – e-mail                                                                                                    | <b>Q</b> Πληκτρολογήστε τον όρο αναζήτησής                                   |
| Υποστηρίζει την ηλεκτρονική αλληλογραφία και παρέχεται με δυνατότητα πρόσβασης από τον παγκόσμιο ιστό - web (webmail), από προγράμματα ηλεκτρονικής αλληλογραφίας και από κινητές συσκευές. |                                                                              |
| Μετόβαση στο webmail.sch.gr                                                                                                    | Έχει το σχολείο σας κάποια εκδήλωση ή<br>επιτυχία που θέλετε να μοιραστείτε; |
| <ul> <li>Εγχειρίδιο χρήσης - οδηγίες</li> <li>Όροι χρήσης</li> </ul>                                                                                                    | 🥒 Συγγραφή ανακοίνωσης                                                       |
| Χαρακτηριστικά της υπηρεσίας                                                                                                    |                                                                              |
| <ul> <li>Κύρια Χαρακτηριστικά</li> </ul>                                                                                                    | Κατηγορίες                                                                   |
| <ul> <li>Οδηγίες και συνηθισμένα ερωτήματα.</li> <li>Πρόσβαση στην αλληλογοσιά μέσω web webmail sch or</li> </ul>                                                                           | Ανακαντίσεις ΠΣΑ                                                             |
| <ul> <li>Γροφούς στη ακηρογραφία μέσα πευ, περιπαιιστημη</li> <li>Εξυπηρετητής αλληλογραφίας</li> </ul>                                                                                     |                                                                              |
| <ul> <li>Εξυπηρετητής αλληλογραφίας</li> <li>Χρήση προγραμμάτων ηλεκτρονικής αλληλογραφίας.</li> </ul>                                                                                      | Ασφάλεια στο διαδίκτυο                                                       |
| <ul> <li>Χρησή προγραμματών ηλεκτρονικής αλλήλογραφίας.</li> </ul>                                                                                                    | Dougentic                                                                    |

2. Πατάμε μετάβαση στο webmail.sch.gr (κόκκινο βελάκι)

ſ

| Ονομα Χρηστη                                                                         | Προσοχή!!                                                                                                    |
|--------------------------------------------------------------------------------------|----------------------------------------------------------------------------------------------------|
| Kuðikác                                                                              | Το Πανελλήνιο Σχολικό Δίκτυο δεν θα σας ζητήσει ποτέ τους κωδικούς σας, μέσω e-mail.                                                                                                    |
|                                                                                      | <ul> <li>Μην απαντάτε σε e-mail που σας ζητούν, το όνομα χρήστη κα<br/>τον κωδικό πρόσβασης σας.</li> </ul>                                                                                                    |
| Περιβάλλον                                                                           | <ul> <li>Μην συμπληρώνετε το όνομα χρήση και κωδικό πρόσβασης<br/>σε ιστοσελίδες που σας παροτρύνει ή σας ζητά κάποιο</li> </ul>                                                                                                    |
| Γλώσσα                                                                               | μηνομά θ-mail.<br>• Μην συμπληρώνετε το όνομα χρήση και κωδικό πρόσβασης<br>που έχετε στο ΠΣΔ σε άλλες ιστοσελίδες εκτός των σελίδων                                                                                                    |
| Greek (Ελληνικά)                                                                     | εισόδου του ΠΣ∆ https://[sso ή webmail ή register ή www ή<br>lams].sch.gr.                                                                                                    |
| Είσοδος                                                                              | <ul> <li>Αν έχετε απαντήσει σε μήνυμα ή έχετε συμπληρώσει τον<br/>κωδικό σας σε άλλες σελίδες, θα πρέπει να προχωρήσετε<br/>άμεσα σε αλλαγή του κωδικού σας.</li> </ul>                                                                            |
| Εγγραφή   Ξέχασα τον κωδικό μου                                                      | <ul> <li>Πριν συμπληρώσετε τον κωδικό σας, ελέγξτε τη γραμμή<br/>διεύθυνσης του φυλλομετρητή σας, για να βεβαιωθείτε ότι η<br/>διεύθυνση της ιστοσελίδας είναι της μορφής: https://[sso ή<br/>webmail /r cejster ή www fi lams].sch.ar.</li> </ul> |
| Προστασία Προσωπικών Δεδομένων                                                       | <ul> <li>Μάθετε περισσότερα</li> </ul>                                                                                                    |
| Μπορείτε να μας αναφέρετε κάποιο πρόβλημα που<br>θα συναντήσετε: Αναφορά Προβλήματος |                                                                                                    |
| Μπορείτε να χρησιμοποιείτε πάντα                                                     |                                                                                                    |
| Webmail Express                                                                      |                                                                                                    |
| Θέλω πάντα να χρησιμοποιώ το Webmail Express ω                                       | υς                                                                                                    |

3. Βάζουμε τα στοιχεία του μαθητή (username και psw) (μπλε βελάκια) και μετά εισοδος.

| scn                            | Πανελληνιο Σχολικό Δικτύο                  |                     |              |         |                                   |                            |  |
|--------------------------------|--------------------------------------------|---------------------|--------------|---------|-----------------------------------|----------------------------|--|
| Some                           | Αλληλογραφία 🔻 Ημερολόγιο 🔻                | Επαφές 🔻 Εργασίες 🕶 | Σημειώσεις 🔻 | AMa 🔻 🄅 | 👻 Αναζήτηση: Ολάκληρο το Μήνυμ. 🔍 | Έξοδος 💽                   |  |
| 1/04/2020 - ΣΕΓΚΟΥΝΑΣ ΑΝΑΣΤΑΣΙ | ΟΣ                                         |                     |              |         | 0% anó 1907 M                     | Β Εισερχόμεν               |  |
| Νέο Μήνυμα                     | Ο Ανανέωση                                 |                     |              |         | Άλλες Ενέργειες 💌                 | Φίλτρο 🔻                   |  |
| Εισερχόμενα                    | ▼ Από                                      | Θέμα 💌              |              |         | 🖡 Ημερομηνία                      | <ul> <li>Μέγεθο</li> </ul> |  |
| 🔊 Spam<br>📗 Κόδος              | 🚯 Δεν υπάρχουν μηνύματα σε αυτό το γραμματ | οκιβώπιο.           |              |         |                                   |                            |  |
| Ενέργειες Φακέλων 🔻            |                                            |                     |              |         |                                   |                            |  |
| 😭 Archive<br>🍟 Ιδεατοί φάκελοι |                                            |                     |              |         |                                   |                            |  |
|                                | Δεν υπάρχουν μηνύματα, επιλεμιίνα          |                     |              |         |                                   |                            |  |
|                                |                                            |                     |              | SCII    |                                   |                            |  |

Και μπαίνω στον χώρο που μπορώ να στείλω ή να λάβω email.